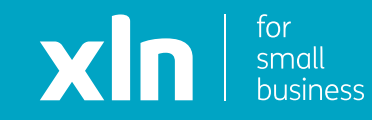

## xIn I cloud voice Call Divert Set Up Guide

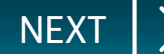

To apply the divert on your phone directly, you can use the following codes:

**To add the divert:** Dial \*72 and the number that you would like to divert calls to.

To remove the divert: Dial \*73 only.

If you have a Hunt Group or a menu (Auto Attendant) active, the above codes will not activate the divert.

Please see the information that you received on "making changes to your Hunt Group/Auto Attendant".

On the first screen, input your username and password as per the email from **HVSelect**, it will be in 2 parts:

- the first has the username, domain and website
- the second email has the password

| Username |  |
|----------|--|
| Domain   |  |
| Password |  |
|          |  |

Werning: You have accessed the Hosted Voice Platform. You must be personally authorised by the system administrator perfore you use this computer and you are strictly limited to the extent of that authorisation. Unauthorised access or misuse of this computer is prohibited and may constitute an offence under the Computer Misuse Act. 1990. If you are not authorised to use this system terminate this session. Once you have logged in, click **Sites** on the top navigation bar followed by the **green search button**. You should then see the name of the site that

has been created for you.

Choose the site name by pressing the **Select** button.

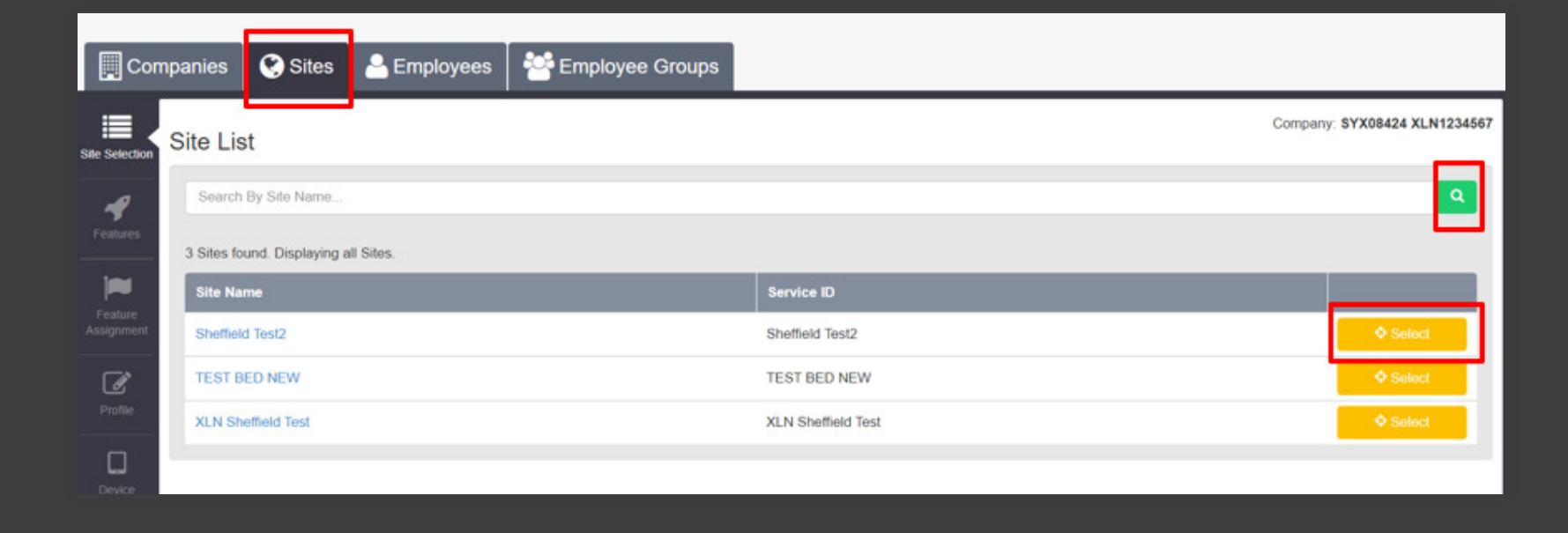

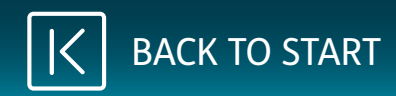

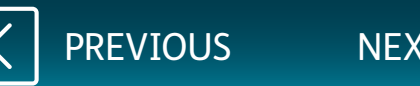

Once you have selected the site, click **Employee** on the top navigation bar followed by the **green search button**.

Select the correct user with the phone number in question and then click the **Features** button on the navigation bar on the left.

|                     |          |                               |                 |               |         |                 |           |                    | Service Offerings                                   |
|---------------------|----------|-------------------------------|-----------------|---------------|---------|-----------------|-----------|--------------------|-----------------------------------------------------|
| Comp                | panies   | 🔇 Sites 🛛 🐣 Er                | mployees 🛛 😤 E  | Employee Grou | ps      |                 |           |                    |                                                     |
| Employee            | Emplo    | yee Selection                 |                 |               |         |                 |           | Compa              | my: SYX08424 XLN1234567<br>Employee: Customer.Eight |
| selection           | Activ    | ve 🔽 Pending 🔽 Error          | Inactive        |               |         |                 |           |                    | _                                                   |
| Add<br>Empkyee      | Search   | n By Users Name, Site Or Te   | elephone Number |               |         |                 |           |                    | ٩                                                   |
|                     | 19 Emple | oyees found. Displaying all E | Employees.      |               |         |                 |           |                    |                                                     |
| Profile             |          | Username                      | Status          | First Name    | Surname | Phone Number    | Extension | Site Name          |                                                     |
| 8                   |          | Admin                         | Inactive        |               |         |                 |           |                    | ♦ Select                                            |
| Service<br>Settings |          | Customer.Eight                | Active          | Tyler         | Carew   | +44 114 3222834 | 2834      | Sheffield Test2    | Select                                              |
|                     |          | Customer.Eleven11             | Active          | Customer      | Eleven  | +44 114 6980050 | 0050      | TEST BED NEW       | Select                                              |
| Features            |          | Customer.Five                 | Active          | Customer      | Five    | +44 114 3220475 | 0475      | XLN Sheffield Test | Select                                              |
|                     |          | Customer.Four                 | Active          | Customer      | Four    | +44 114 3220474 | 0474      | XLN Sheffield Test | Select                                              |

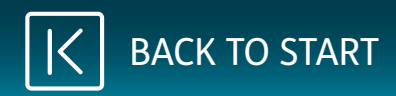

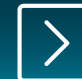

NEX

On the features list, scroll down to see **Call Forwarding**.

Click on **Configure**.

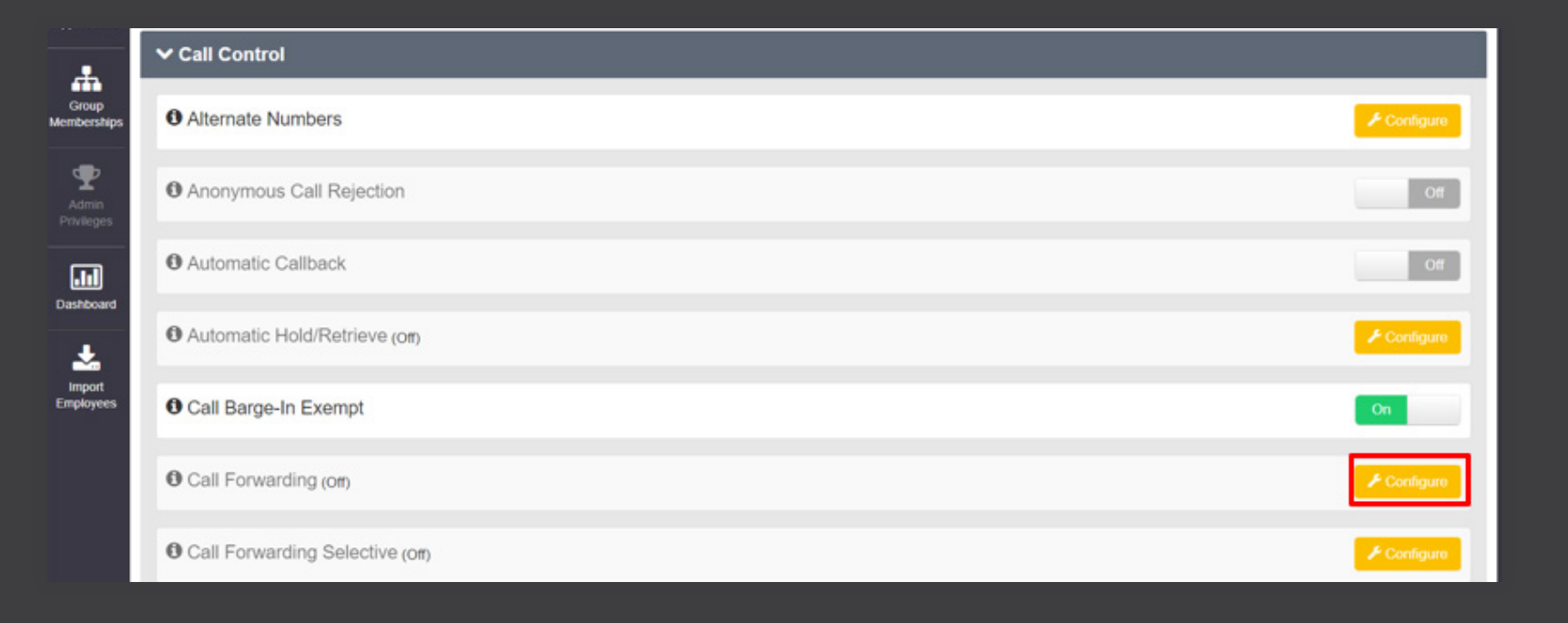

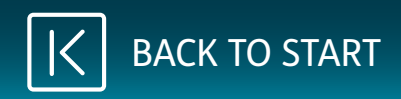

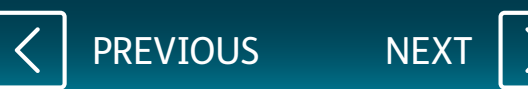

Once you have clicked **Configure**, tick the box for **Always Forward Calls**.

Enter the number for the divert and click **Save**.

| Always Settings    |                                       | Busy Settings          |                                        |
|--------------------|---------------------------------------|------------------------|----------------------------------------|
|                    | Always Forward Calls                  |                        | Forward Calls When Line Is Busy        |
|                    | Play Ring Reminder When Forwarding    | * Forward To           | Telephone Number / SIP URI             |
| * Forward To       | 01234567891                           | ]                      |                                        |
|                    |                                       |                        |                                        |
| No Answer Settings |                                       | Not Reachable Settings |                                        |
|                    | Forward Calls When There Is No Answer |                        | Forward Calls When Line Is Not Reachab |
|                    |                                       | * Forward To           | Telephone Number / SIP URI             |
| * Forward To       | Telephone Number / SIP URI            |                        |                                        |

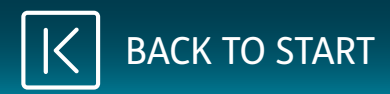

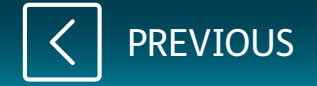